## Account Login Information:

## To log into Renaissance Home Connect

Go to https://Hosted18.renlearn.com/266296/HomeConnect

- 1. Enter username (lunch code)
- Enter password (pete) In Renaissance Home Connect you can also:
- Click "Email Setup" to sign up to receive emails showing your student's quiz or test results
- Click "Help" to get answers to your questions about Renaissance Home Connect

## To Log into Think Central's online materials and assignments:

- 1. Go to <u>http://www-k6.thinkcentral.com</u>
- 2. Select your state (California), district (Sulphur Springs Union School District), and school (Pinetree).
- 3. Enter username (lunch code, first initial, last initial)
- 4. Enter password (pete12)
- 5. Click "Login"

## To Log into Clever:

- 1. Go to https://clever.com/in/ssusd
- 2. Click "Log in with Google"
- 3. Enter email account information and click "Next" (first initial, last initial, lunch number@sssd.k12.ca.us)
- 4. Enter password and click "Next" (lunch number, sssd)